#### BOOTSTRAP

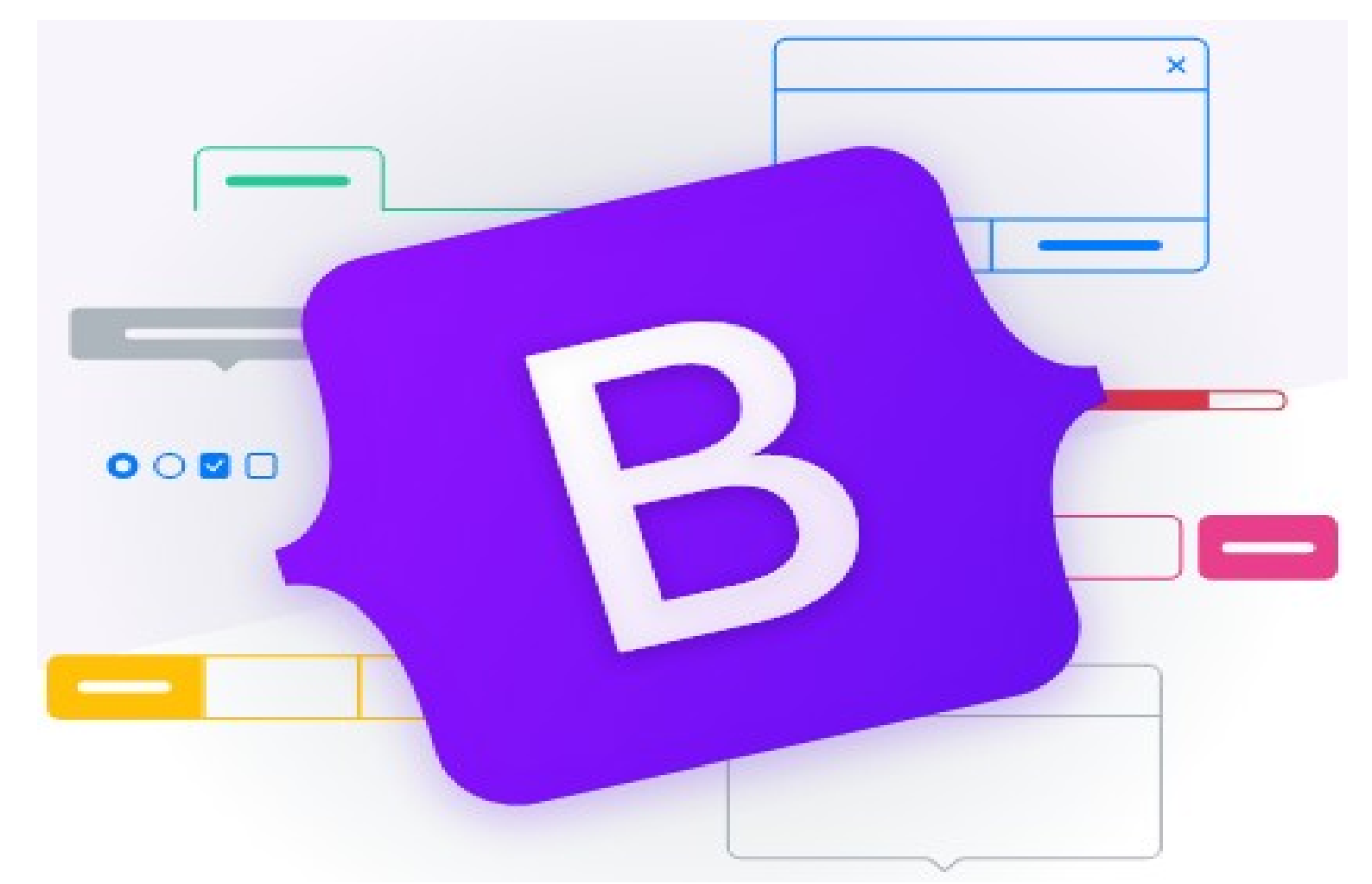

## **Présentation**

- Présentation
- Installation des bibliothèques
- Exemple d'utilisation
- Les conteneurs
- Le concept de la grille de Bootstrap
- Style Bootstrap : la navbar

### **Présentation**

- Bootstrap est un "Framework CSS " qui propose une collection d'outils pour créer des sites et des applications Web.
- Conçu pour proposer un thème graphique professionnel à l'aide de styles prédéfinis. Il contient du code CSS pour formulaires, boutons, outils de navigation et autres éléments interactifs, ainsi que des extensions JavaScript.
- Bootstrap adopte le "Responsive Web Design " : le contenu de la page s'adapte au périphérique utilisé (PC, tablette, smartphone).

### **Présentation**

- Conçu par 2 développeurs de Twitter, Mark Otto et Jacob Thornton, sous le nom de Twitter Blueprint en 2010 pour uniformiser la conception des pages Web.
- Twitter place Bootstrap sous licence open source en août 2011.
- Compatible avec les dernières versions des navigateurs internet.
- Conçu pour s'interfacer avec jQuery et Popper.js les bibliothèques JavaScript pour ajouter de nouvelles fonctionnalités (carrousels d'images, ...).

- Les bibliothèques et la documentation de Bootstrap sont disponibles sur le site officiel : https://getbootstrap.com
- 2 façons de commencer à utiliser Bootstrap pour votre propre site Web :
  - Vous ne souhaitez pas télécharger et héberger
     Bootstrap vous-même, vous pouvez l'inclure à partir d'un CDN (Content Delivery Network).
  - Vous souhaitez télécharger et héberger Bootstrap vous-même, suivez les instructions qui se trouvent sur le site.

- Présentation
- Installation des bibliothèques
- Exemple d'utilisation
- Les conteneurs
- Le concept de la grille de Bootstrap
- Style Bootstrap : la navbar

# **Exemple d'utilisation**

#### Dans notre exemple, Bootstrap est installé dans le projet Web.

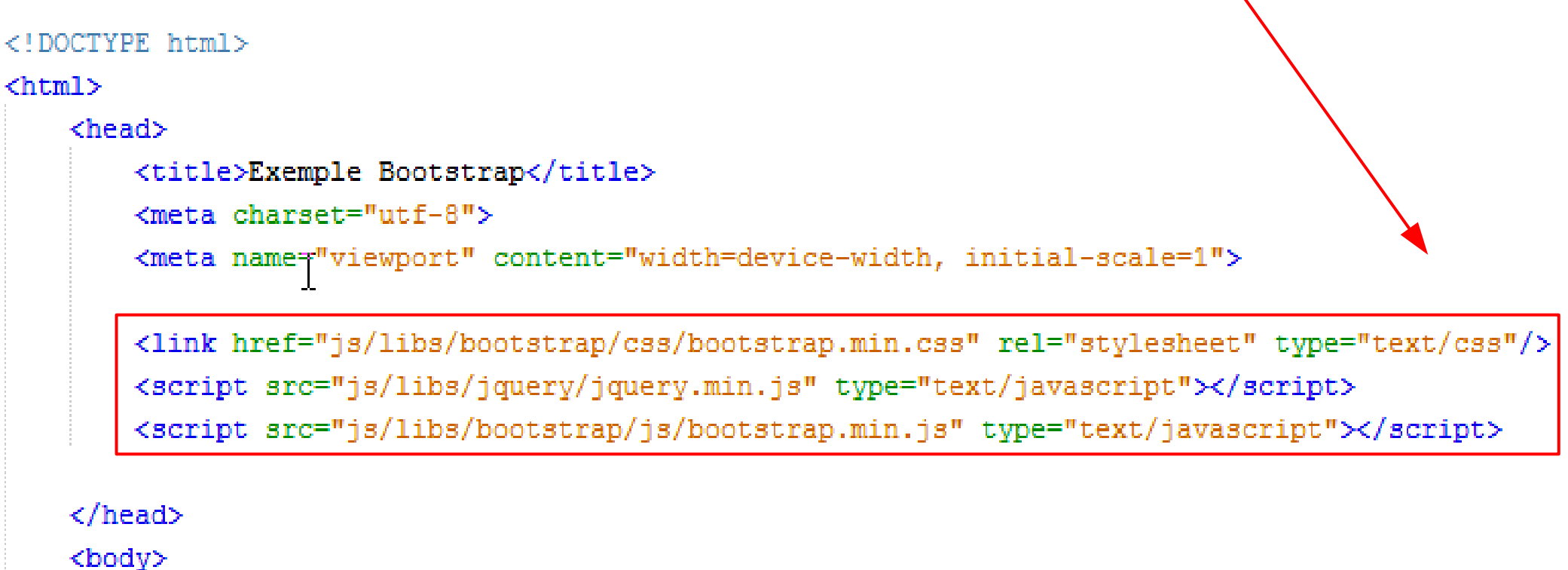

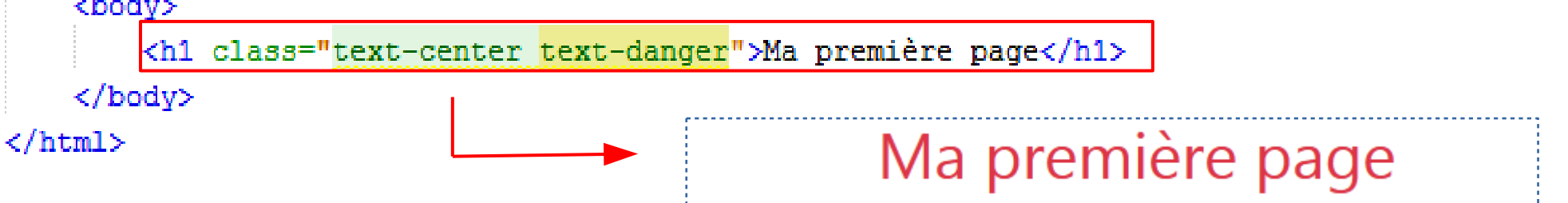

- Présentation
- Installation des bibliothèques
- Exemple d'utilisation
- Les conteneurs
- Le concept de la grille de Bootstrap
- Style Bootstrap : la navbar

#### Les conteneurs

- Bootstrap nécessite un élément conteneur pour envelopper le contenu du site.
- Vous avez le choix entre deux classes de conteneurs :
  - La classe " .container " fournit un conteneur de largeur fixe adaptatif.
  - La classe " .container-fluid " fournit un conteneur couvrant toute la largeur de la fenêtre (100%).

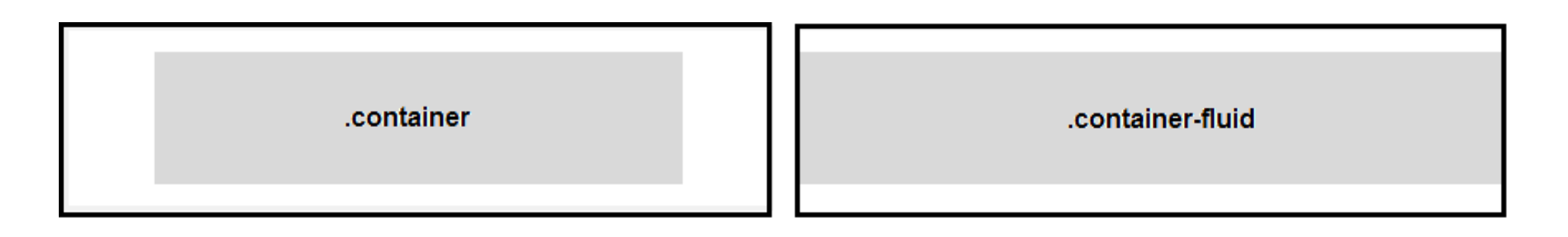

#### Les conteneurs

- Bootstrap réalise un affichage adaptatif selon la philosophie du " Responsive Web Design ".
- Pour cela, 5 classes CSS sont définis en fonction du type d'écran sur lequel la page est affichée :

| Classe           | <b>Extra small</b><br><576px | <b>Small</b><br>≥576px | <b>Medium</b><br>≥768px | <b>Large</b><br>≥992px | <b>Extra large</b><br>≥1200px |
|------------------|------------------------------|------------------------|-------------------------|------------------------|-------------------------------|
| .container       | 100%                         | 540px                  | 720px                   | 960px                  | 1140px                        |
| .container-sm    | 100%                         | 540px                  | 720px                   | 960px                  | 1140px                        |
| .container-md    | 100%                         | 100%                   | 720px                   | 960px                  | 1140px                        |
| .container-lg    | 100%                         | 100%                   | 100%                    | 960px                  | 1140px                        |
| .container-xl    | 100%                         | 100%                   | 100%                    | 100%                   | 1140px                        |
| .container-fluid | 100%                         | 100%                   | 100%                    | 100%                   | 100%                          |

- Présentation
- Installation des bibliothèques
- Exemple d'utilisation
- Les conteneurs
- Le concept de la grille de Bootstrap
- Style Bootstrap : la navbar

## Le concept de grille

- Le système de grille de Bootstrap est construit avec flexbox et permet d'avoir jusqu'à 12 colonnes sur la page.
- Le système de grille est réactif et les colonnes se réorganiseront automatiquement en fonction de la taille de l'écran.

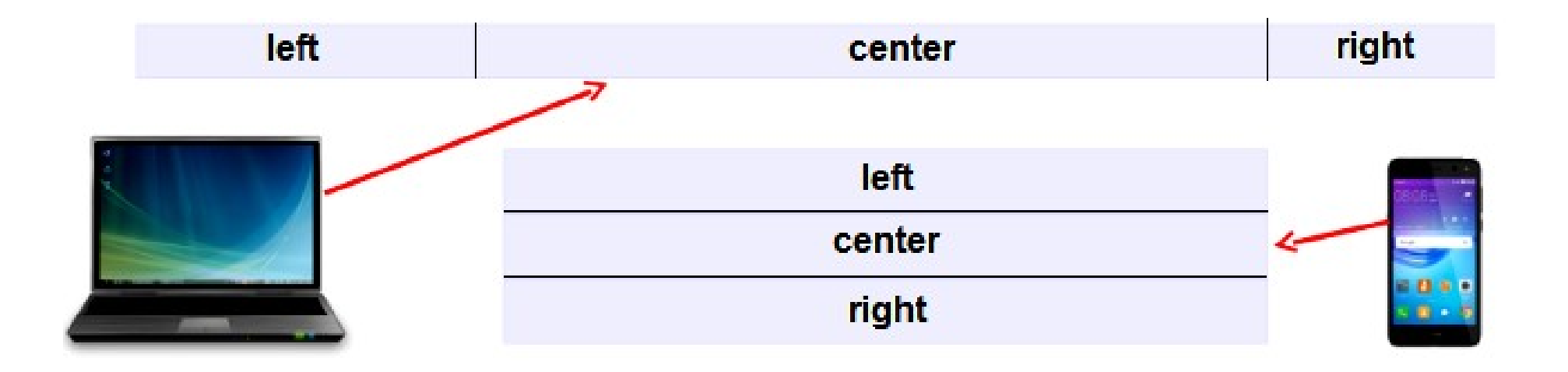

# Le concept de grille

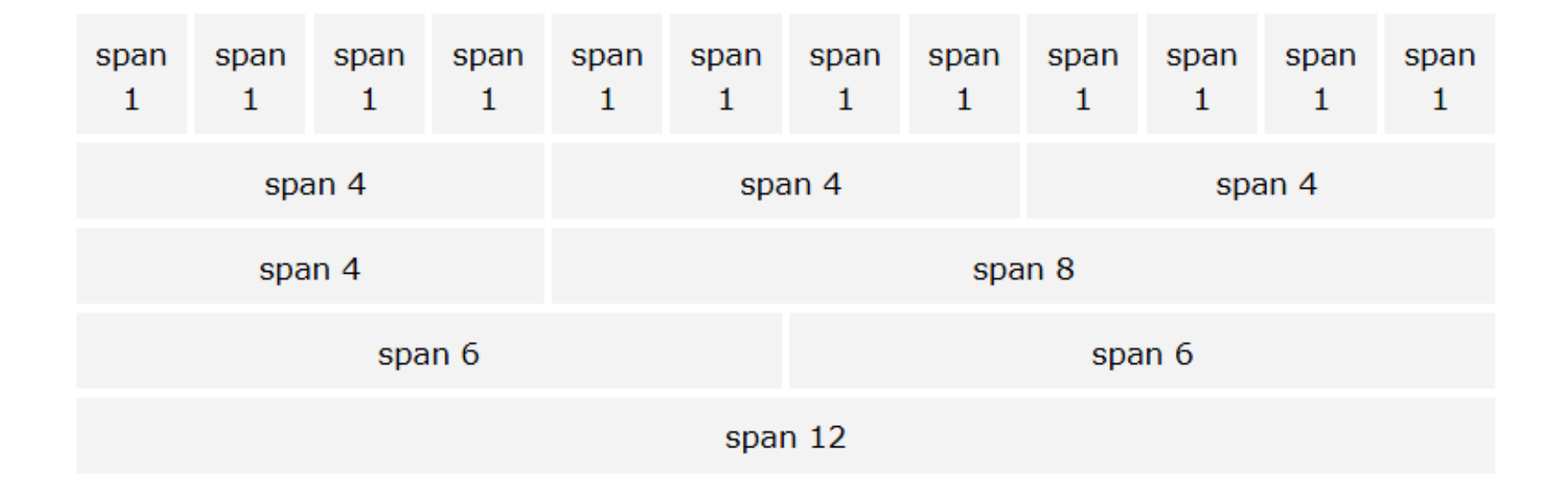

- Utilisation de 12 colonnes
- Les colonnes peuvent être regroupées
- La somme des colonnes doit faire 12 ou moins

# Le concept de grille

Les 6 classes CSS suivantes permettent de définir la largeur des colonnes :

|                     | <b>xs</b><br><576px | <b>sm</b><br>≥576px | <b>md</b><br>≥768px | <b>lg</b><br>≥992px | <b>xI</b><br>≥1200px | <b>xxI</b><br>≥1400px |
|---------------------|---------------------|---------------------|---------------------|---------------------|----------------------|-----------------------|
| Container max-width | None (auto)         | 540px               | 720px               | 960px               | 1140px               | 1320px                |
| Class prefix        | .col-               | .col-sm-            | .col-md-            | .col-lg-            | .col-xl-             | .col-xxl-             |

<div class="row">

```
<div class="col-sm-3">.col-sm-3</div>
<div class="col-sm-3">.col-sm-3</div>
<div class="col-sm-3">.col-sm-3</div>
<div class="col-sm-3">.col-sm-3</div>
<div class="col-sm-3">.col-sm-3</div>
</div</pre>
```

Quatre colonnes de largeur égale pour les tablettes jusqu'aux grands écrans.

.col-sm-3 .col-sm-3 .col-sm-3 .col-sm-3

Sur les écrans de moins de 576px de large, les colonnes s'empilent automatiquement les unes sur les autres.

| .col-sm-3 |  |
|-----------|--|
| .col-sm-3 |  |
| .col-sm-3 |  |
| .col-sm-3 |  |

## Style Bootstrap : la navbar

- Présentation
- Installation des bibliothèques
- Exemple d'utilisation
- Les conteneurs
- Le concept de grille
- Les différents styles Bootstrap : la navbar

# Style Bootstrap : la navbar

#### Il est possible de créer un menu de navigation.

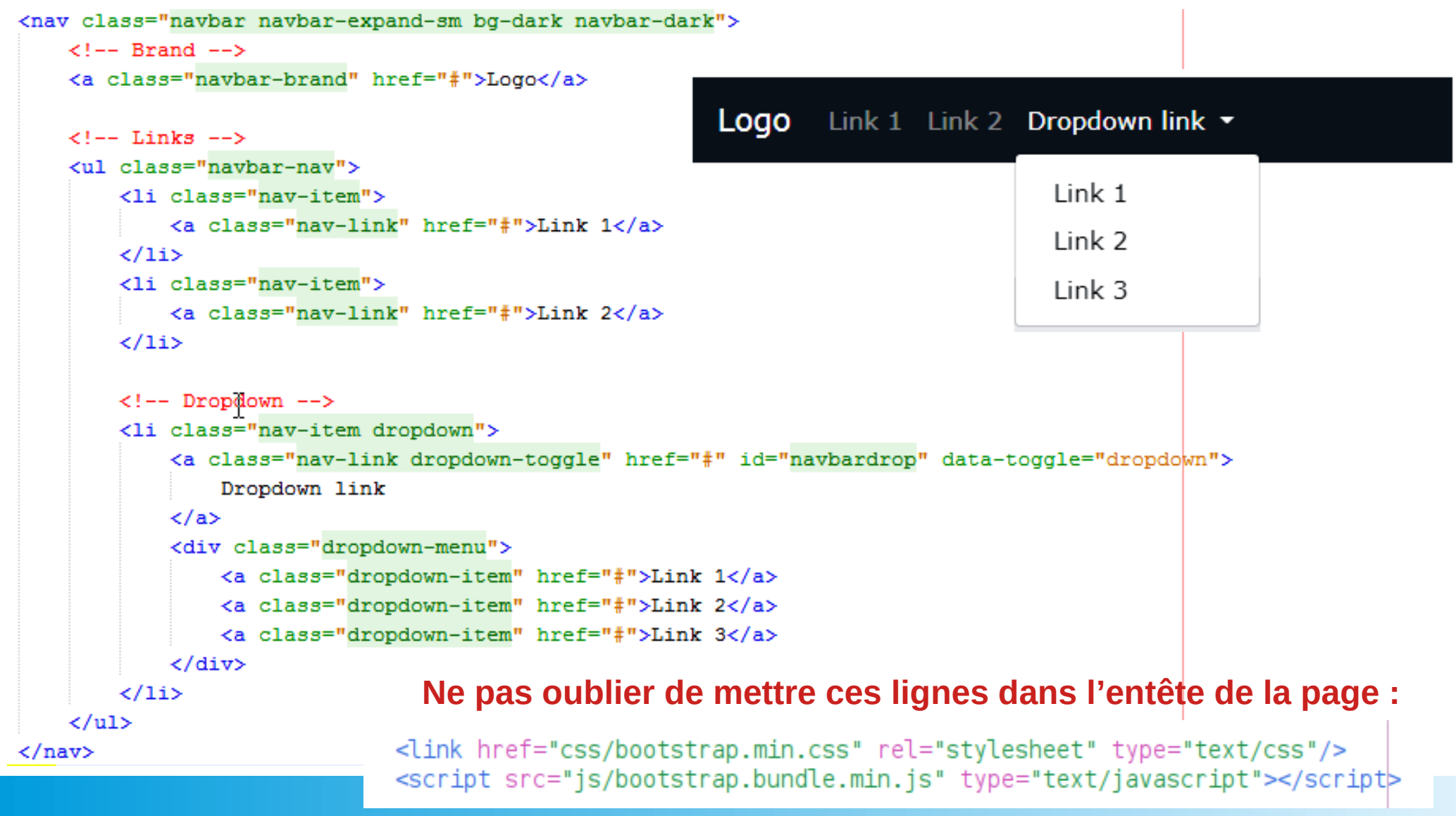

## Style Bootstrap : boite de dialogue

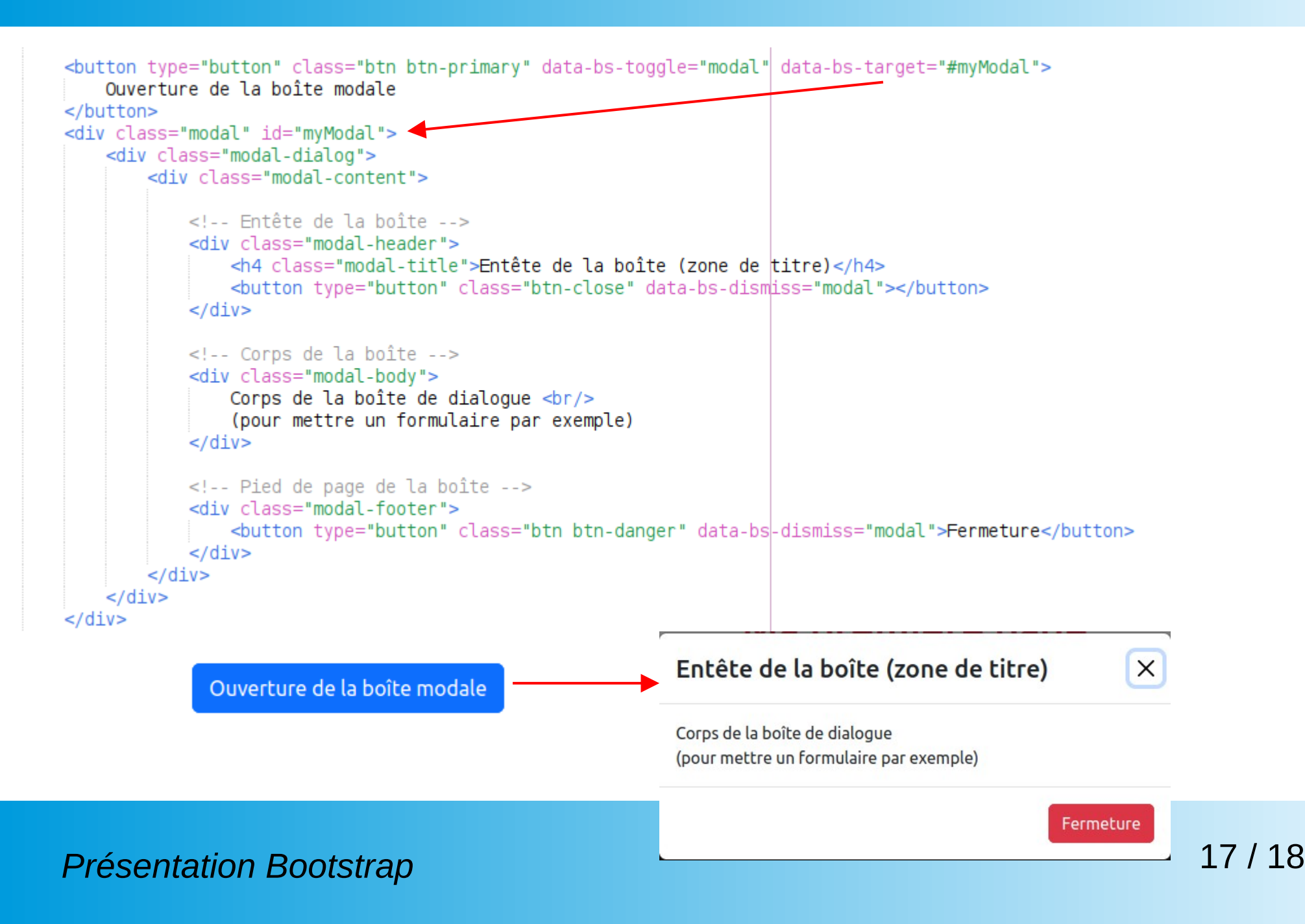

## Sites de référence et liens utiles

#### Sites de référence :

- https://getbootstrap.com/docs/5.3/getting-started/introduction/
- https://www.w3schools.com/bootstrap5/